# ระบบสนับสนุนนโยบายและยุทธศาสตร์ สำนักนโยบายและยุทธศาสตร์ สำนักงานปลัดกระทรวงศึกษาธิการ (Bureau of Policy and Strategy Innovation : BPSI)

### ที่มา

ตามประเด็นยุทธศาสตร์ชาติด้านการปรับสมดุลและพัฒนาระบบการบริหารจัดการภาครัฐข้อ 4.1 ภาครัฐที่ยึดประชาชนเป็นศูนย์กลาง ตอบสนองความต้องการและให้บริการอย่างสะดวก รวดเร็ว โปร่งใส หน่วยงานของรัฐต้องร่วมมือและช่วยเหลือในการปฏิบัติหน้าที่ มีระบบการบริหารจัดการที่ทันสมัย มีประสิทธิภาพ มีความโปร่งใสในการให้การบริหารราชการแผ่นดินทั้งราชการส่วนกลาง ส่วนภูมิภาค ส่วน ท้องถิ่น และงานของรัฐอย่างอื่น ให้เป็นไปตามหลักการบริหารกิจการบ้านเมืองที่ดี สร้างประโยชน์สุขแก่ ประชาชน และ ข้อ 4.1.2 ภาครัฐมีความเชื่อมโยงในการให้บริการสาธารณะต่าง ๆ ผ่านการนำเทคโนโลยีดิจิทัล มาประยุกต์ใช้ มีระบบการบริหารจัดการข้อมูลที่มีความเชื่อมโยงระหว่างหน่วยงานและแหล่งข้อมูลต่าง ๆ นำไปสู่การวิเคราะห์การจัดการข้อมูลขนาดใหญ่ เพื่อการพัฒนานโยบายและการให้บริการภาครัฐ มีการนำเสนอ เทคโนโลยีดิจิทัลมาประยุกต์ใช้ในการให้บริการสาธารณะตั้งแต่ต้นจนจบกระบวนการ เพื่อให้สามารถติดต่อ ราชการได้โดยง่าย สะดวก รวดเร็ว โปร่งใส เสียค่าใช้จ่ายน้อยและตรวจสอบได้

สำนักงานปลัดกระทรวงศึกษาธิการโดยสำนักนโยบายและยุทธศาสตร์ มีอำนาจหน้าที่ในการ ส่งเสริม สนับสนุน ผลักดันร่วมกันไปสู่เป้าหมายดังกล่าว ประกอบกับมีหน่วยงานและมีบุคลากรเพิ่มขึ้นจำนวน มาก ทำให้การดำเนินงานด้านนโยบาย แผนงานและงบประมาณ ร่วมถึงการประสานงาน กับหน่วยงานที่ เกี่ยวข้องทั้งระดับสำนักในสำนักงานปลัดกระทรวง สำนักงานศึกษาธิการภาค สำนักงานศึกษาธิการจังหวัด มีความยุ่งยากในการบริหารจัดการ ซึ่งสำนักนโยบายและยุทธศาสตร์ มีหน้าที่ในการรวบรวมข้อมูลความ ต้องการด้านนโยบาย แผนงานและงบประมาณ ให้กับหน่วยงานทุกระดับในสำนักงานปลัดกระทรวง เพื่อใช้ใน การขอจัดตั้งงบประมาณ การจัดสรรงบประมาณ และการบริหารจัดการด้านต่าง ๆ จึงจำเป็นที่จะต้องมีข้อมูล ถูกต้อง ครบถ้วน ตรวจสอบได้ ให้และเป็นปัจจุบัน เพื่อประกอบการตัดสินใจ และการบริหารจัดการของ สำนักงานปลัดกระทรวงต่อไป

ปัจจุบันเทคโนโลยีคอมพิวเตอร์เข้ามามีบทบาทและระบบการทำงานส่วนใหญ่เชื่อมต่อด้วยระบบ เครือข่ายคอมพิวเตอร์ สามารถนำมาใช้ในการเพิ่มประสิทธิภาพในการทำงานและสืบเนื่องจากสำนักงาน ปลัดกระทรวงศึกษาธิการได้นำประเด็นการจัดทำข้อเสนอการเปลี่ยนแปลงระยะ 3 ปี (ปีงบประมาณ พ.ศ. 2562 – 2564) คือการดำเนินการปรับระเบียบกระบวนการ ขั้นตอนการทำงานโดยใช้เทคโนโลยีดิจิทัลในการ ปฏิบัติ สำนักงานปลัดกระทรวงศึกษาธิการโดยสำนักนโยบายและยุทธศาสตร์ จึงได้จัดทำระบบสนับสนุน นโยบายและยุทธศาสตร์สำนักงานสำนักนโยบายและยุทธศาสตร์ สำนักงานปลัดกระทรวงศึกษาธิการ (Bureau of Policy and Strategy Innovation : BPSI) เพื่อให้การดำเนินงานของทุกหน่วยมีความถูกต้อง ครบถ้วน ตรวจสอบได้ ให้และเป็นปัจจุบัน

### วัตถุประสงค์

 เพื่อสร้างการรับรู้และเข้าใจให้กับบุคลากรผู้ดูแลระบบสนับสนุนนโยบายและยุทธศาสตร์สำนัก นโยบายและยุทธศาสตร์ (Bureau of Policy and Strategy Innovation : BPSI)

2. เพื่อปรับปรุงกระบวนการทำงานให้สะดวก และรวดเร็วยิ่งขึ้น

3. เพื่อลดขั้นตอนการทำงาน

 เพื่อประหยัดเวลาในการปฏิบัติงาน ประหยัดวัสดุสำนักงาน ได้แก่ กระดาษ หมึกพิมพ์ รวมถึง ค่าบำรุงรักษาอุปกรณ์สำนักงาน เป็นต้น

5. เพื่อดึงทุกภาคส่วนมาร่วมกันเป็นภาคเครือข่าย ทำให้การทำงานเกิดความร่วมมือ และทำให้ การทำงานร่วมกันง่ายขึ้น

### เป้าหมาย

### 1. เชิงปริมาณ

1) สำนักนโยบายและยุทธศาสตร์ สำนักงานปลัดกระทรวงศึกษาธิการ

2) หน่วยงานในสังกัดสำนักงานปลัดกระทรวงศึกษาธิการ

3) สำนักงานศึกษาธิการภาค 18 ภาค

4) สำนักงานศึกษาธิการจังหวัด 77 จังหวัด

### 2. เชิงคุณภาพ

บุคลากรในสังกัดสำนักงานปลัดกระทรวงศึกษาธิการ มีความรู้ความเข้าใจ และมี ความสามารถในการใช้ระบบสนับสนุนนโยบายและยุทธศาสตร์สำนักนโยบายและยุทธศาสตร์ (Bureau of Policy and Strategy Innovation : BPSI)

# ผลที่คาดว่าจะได้รับ

 บุคลากรในสังกัดสำนักงานปลัดกระทรวงศึกษาธิการ สามารถนำระบบสนับสนุนนโยบายและ ยุทธศาสตร์สำนักนโยบายและยุทธศาสตร์ (Bureau of Policy and Strategy Innovation : BPSI) ไปใช้ใน การทำงานได้อย่างมีประสิทธิภาพ

2. สำนักงานปลัดกระทรวงศึกษาธิการมีระบบสนับสนุนนโยบายและยุทธศาสตร์สำนักนโยบาย และยุทธศาสตร์ (Bureau of Policy and Strategy Innovation : BPSI) เพื่อใช้ในการบริหารจัดการ และ ประกอบการตัดสินใจ

 สำนักงานปลัดกระทรวงศึกษาธิการ สามารถประหยัดเวลา และวัสดุสำนักงาน ได้แก่ กระดาษ หมึกพิมพ์ รวมถึงค่าบำรุงรักษาอุปกรณ์สำนักงาน ในการปฏิบัติงาน

# ระบบสนับสนุนนโยบายและยุทธศาสตร์สำนักนโยบายและยุทธศาสตร์ (Bureau of Policy and Strategy Innovation : BPSI)

เป็นเว็บแอพพลิเคชั่น ออกแบบมาเพื่อให้ผู้ใช้งานระบบสามารถใช้งานระบบแบบออนไลน์ ในการ บันทึก แก้ไข และยืนยันข้อมูลผ่านทางเว็บไซต์ โดยมีระบบย่อยในการทำงานของระบบBPSI ดังนี้

- 1. ระบบสมาชิก (User Module)
- 2. ระบบลงทะเบียนสำหรับการประชุม/สัมมนา/อบรม (Register Module)
- 3. ระบบประสานงานนโยบายและยุทธศาสตร์ (Coordinate Module)
- 4. ระบบขอตั้งงบประมาณ รายการค่าเช่าบ้าน (House Rent Module)
- 5. ระบบแผนปฏิบัติราชการประจำปี (Plan Module)
- 6. ระบบคำของบประมาณ (Budget Module)
- 7. ระบบงบลงทุน (Investment Module)
- 8. ระบบบริหารงานวิจัยและนวัตกรรม (Research and Innovation Module)
- 9. ระบบติดตามและรายงานผล (Report Module)

#### ระยะเวลาสำหรับการดำเนินการพัฒนาระบบฯ ระยะที่ 1

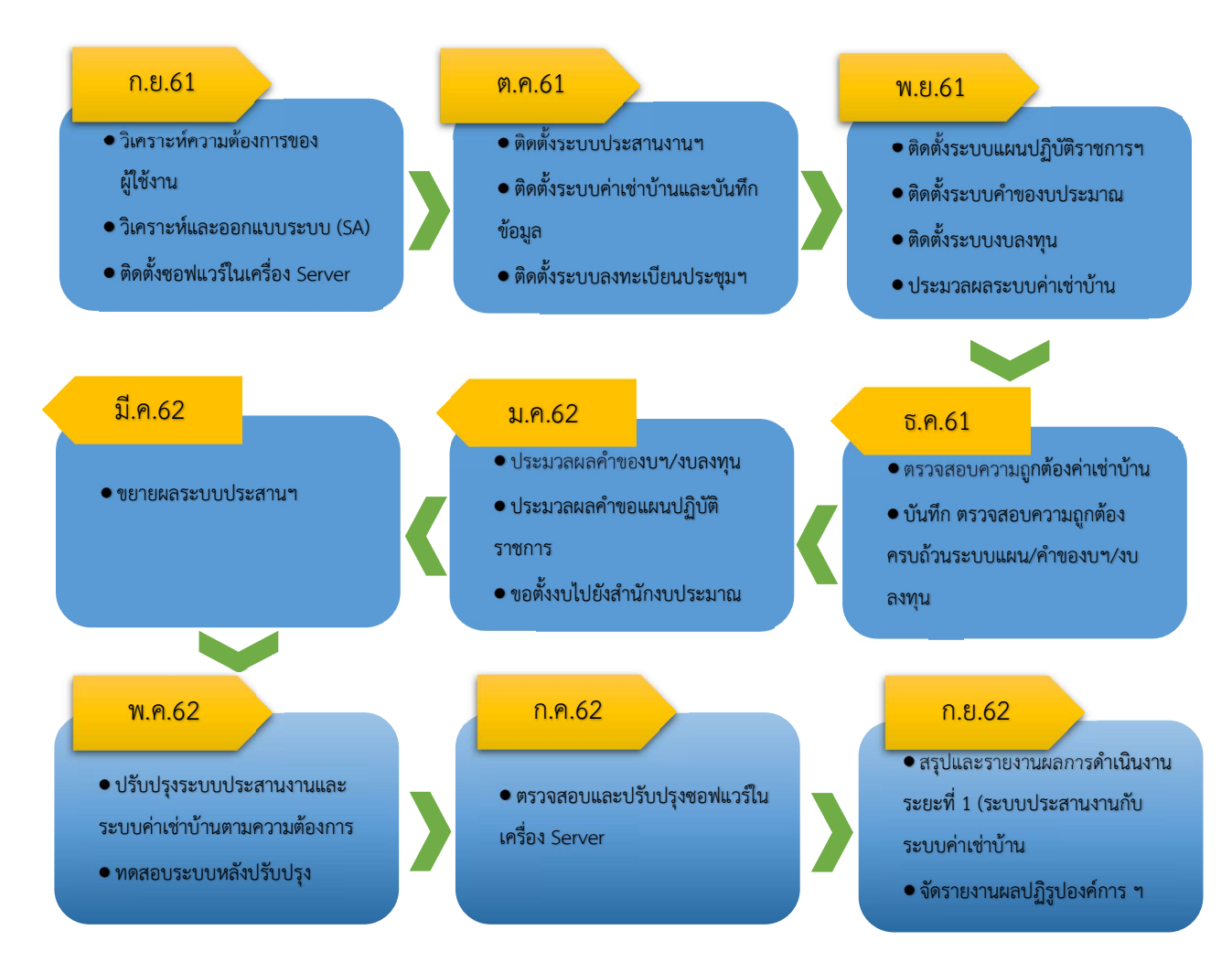

#### ระบบสมาชิก (User Module)

### ประโยชน์ที่คาดว่าจะได้รับ

1. ผู้ใช้งานระบบ (User) สามารถลงทะเบียนรับสิทธิในการขอใช้งานระบบผ่านทางเว็บไซต์ http://bpsi.moe.go.th

2. ผู้ดูแลระบบ (Admin) ของสำนักงานนโยบายและยุทธศาสตร์ สามารถจัดการผู้ใช้งานระบบได้ ดังนี้

1) อนุมัติผู้ใช้งานระบบ (User)

2) กำหนดสิทธิผู้ใช้งานระบบ (User)

3) แก้ไขรหัสผ่าน(password) ผู้ใช้งานระบบ (User)

### คู่มือระบบสมัครสมาชิก

#### การลงทะเบียนระบบสมาชิก

1) เข้าเว็บไซต์ http://bpsi.moe.go.th

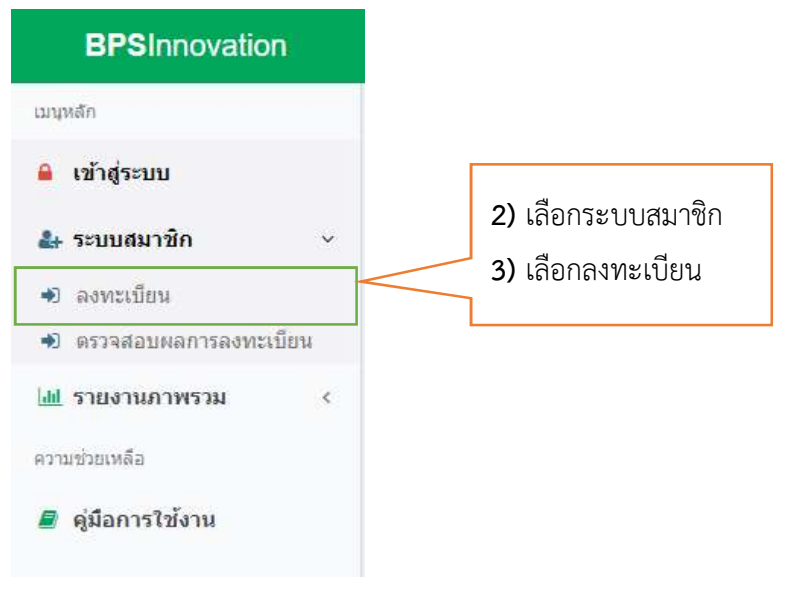

คู่มือระบบ BPSI หน้า 7

| เมนุหลัก                | 🖈 ตรวจสอบผลการลงทะ       | เบียน                                                        |  |  |  |
|-------------------------|--------------------------|--------------------------------------------------------------|--|--|--|
| 🔒 เข้าสู่ระบบ           | เพิ่ม ลงทะเบียนผู้ใช้งาน |                                                              |  |  |  |
| 🛃 ระบบสมาชิก 🗸 🗸        | ดำนำหน้า :               | นางสาว                                                       |  |  |  |
| 🔹 ลงทะเบียน             | ชื่อ* :                  | นภาพร                                                        |  |  |  |
| 🔊 ตรวจสอบผลการลงทะเบียน | สกุล :                   | ศรัสข                                                        |  |  |  |
| 🍓 รายงานภาพรวม          | เลขประจำตัวประชาชน* :    | 1919900292xxx                                                |  |  |  |
| ความบวยเหลย             | ตำแหน่ง* :               | นักวิชาการศึกษา 🗶 *                                          |  |  |  |
| e quantita in           | หน่วยงาน :               | สนย.สป. × *                                                  |  |  |  |
|                         | อีเมล์* :                | na0978@gmail.com                                             |  |  |  |
|                         | โทรศัพท์* :              | 092829xxxx                                                   |  |  |  |
|                         | £7]* :                   |                                                              |  |  |  |
| ารอกข้อมลตาม            | username*:               | nana<br>กรณี usemame ซ้ำกับผู้ใช้จานอื่นจะใน่สามารถบันทึกใต้ |  |  |  |
| าฟอร์บ                  | password* :              |                                                              |  |  |  |
| 30011190                | สิทธิ์การใช้งาน* :       | ระบบค่าเข้าบ้าน × *                                          |  |  |  |
| เลยแบนพก                | วันที่ทำรายการ* :        | 2018-10-17 20:30:13                                          |  |  |  |

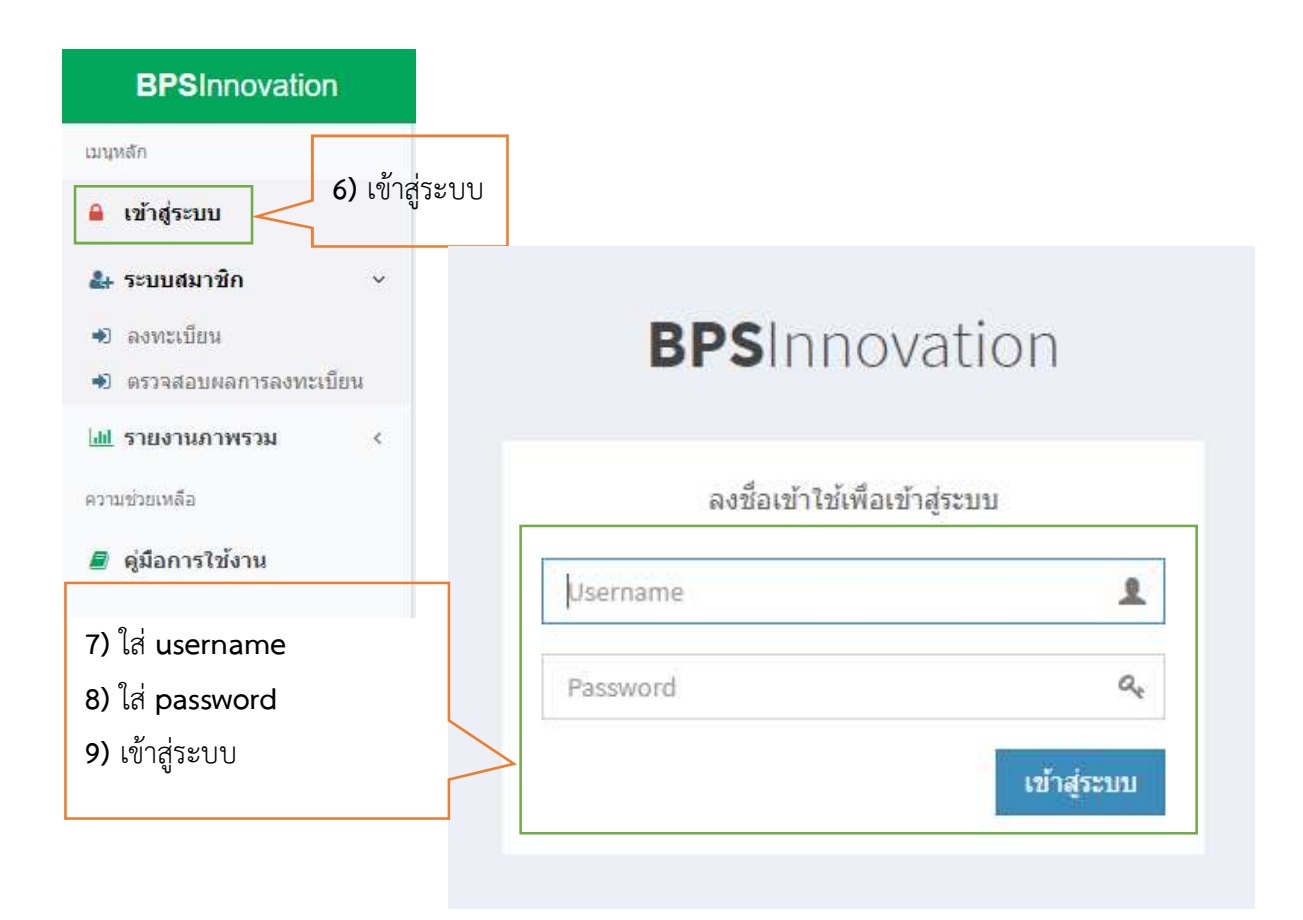

# ระบบลงทะเบียนสำหรับการประชุม/สัมมนา/อบรม (Register Module) (http://bpsi.moe.go.th/register)

### ประโยชน์ที่คาดว่าจะได้รับ

 ผู้เข้ารับการประชุม/สัมมนา/อบรม สามารถลงทะเบียนแบบตอบรับการเข้ารับการประชุม/ สัมมนา/อบรม แบบออนไลน์ผ่านทางเว็บไซต์ http://bpsi.moe.go.th/register

- ผู้รับผิดชอบโครงการประชุม/สัมมนา/อบรม(เฉพาะสนย.) สามารถสร้างแบบตอบรับ เพื่อให้ ผู้เข้าร่วมระบุ รายการดังนี้
  - 1) หน่วยงาน
  - 2) ชื่อ สกุล
  - 3) ตำแหน่ง/วิทยฐานะ
  - 4) เบอร์โทรศัพท์
  - 5) อีเมล์

- 6) อาหารที่จะรับประทานระหว่างการประชุม/สัมมนา/อบรม เช่น อิสลาม หรือ มังสวิรัติ
- 7) วันที่เข้า-ออกจากที่พัก
- 8) รายละเอียดอื่น ๆ ที่ให้ผู้รับผิดชอบโครงการต้องการแจ้งเพิ่มเติม
- 9) ชื่อ สกุล หมายเลขโทรศัพท์ติดต่อกลับผู้รับผิดชอบโครงการ
- 10) พิมพ์แบบลงทะเบียนการประชุม/สัมมนา/อบรม
- 11) พิมพ์แบบเข้าที่พัก

#### คู่มือระบบลงทะเบียนสำหรับการประชุม/สัมมนา/อบรม

1. เข้าสู่เว็บไซต์ http://bpsi.moe.go.th/register/ เพื่อลงทะเบียนตอบรับการประชุมา

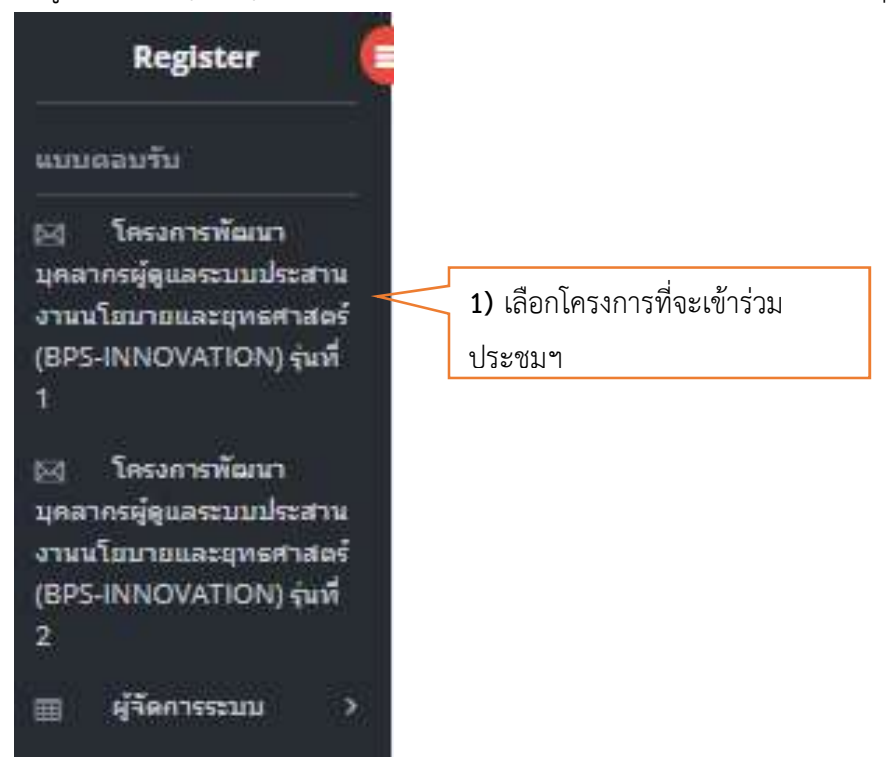

คู่มือระบบ BPSI หน้า 10

|                                                                                                    |                                                                                                    | <mark>ลานกงานบ</mark> ลดกระ                                                                                                    | พรวงศกษาธการ                                 |                                                               |
|----------------------------------------------------------------------------------------------------|----------------------------------------------------------------------------------------------------|----------------------------------------------------------------------------------------------------|----------------------------------------------|---------------------------------------------------------------|
|                                                                                                    |                                                                                                    | วันที่ 13 - 14 มีน<br>ณ โรงแรมริเวอร์ไซด์ เ                                                                                                   | าคม พ.ศ. 2562<br>ขดบางพลัด กรุงเา            | <sup>ทพฯ</sup> 2) บันทึกข้อมูลให้ครบถ้วน                      |
| กลุ่มหน่วย <mark>ง</mark> าน                                                                                                    |                                                                                                    | หน่วยงานต้นสังกัด                                                                                                    |                                              | -                                                             |
| เลือกรายการ                                                                                                    | •                                                                                                    | <mark>เ</mark> ลือกรายการ                                                                                                    |                                              |                                                               |
| คำนำหน้า                                                                                                    | นื้อ *                                                                                                    |                                                                                                    | นาม                                          | สกุล *                                                        |
| เลือกรายการ 🔻                                                                                                    |                                                                                                    |                                                                                                    |                                              |                                                               |
| ดำแหน่ง *                                                                                                    |                                                                                                    |                                                                                                    | ระดับ/วิทยฐานะ '                             | e<br>e                                                        |
| โทรสัพท์ *                                                                                                    |                                                                                                    |                                                                                                    | อีเมล                                        |                                                               |
|                                                                                                    |                                                                                                    |                                                                                                    |                                              |                                                               |
| อาหาร                                                                                                    | 🖲 ปกติ                                                                                                    |                                                                                                    |                                              |                                                               |
|                                                                                                    | <ul> <li>ອັສລານ</li> <li>ມັงสวิรัติ</li> </ul>                                                                                                  |                                                                                                    |                                              |                                                               |
|                                                                                                    |                                                                                                    | วับที่ออคห้อ                                                                                                    | าพัก                                         |                                                               |
| ข้าพัก                                                                                                    |                                                                                                    | a la filla di filla                                                                                                    |                                              |                                                               |
| <sup>ั</sup> าพัก                                                                                                    |                                                                                                    | <b>m</b>                                                                                                    |                                              |                                                               |
| ข้าพัก<br>เหตุ :<br>นานำรายงานผลการดำเนินง<br>ภโครงการรับผิดชอบค่าใช้จ่า<br>มน ,เวลาในการเข้าพัก 14.00                                                                 | านตามแผนปฏิบัติราชการ ประ<br>เยเกี่ยวกับ ค่าที่พัก และค่าอาง<br>น. และออกจากห้องพักวันสุด                                                       | จำบึงบประมาณ พ.ศ. 2562<br>กร และ ขอความกรุณานำห<br>ท้ายเวลา 12.00 น.                                                                          | ไดรมาสที่ 1 เพื่อบัน<br>นังสือขออนุมัติเดินท | ทึกข้อมูลในระบบติดตามฯ<br>างไปราชการมอบให้เจ้าหน้าที่ในวันลง  |
| ม้าพัก<br>เหตุ :<br>แานำรายงานผลการดำเนินง<br>าโครงการรับผิดชอบค่าใช้จ่า<br>เน ,เวลาในการเข้าพัก 14.00<br>เจ้าหน้าที่ : ปรีดา ด้วงรัตน์                                | านตามแผนปฏิบัติราชการ ประ<br>เยเกี่ยวกับ ค่าที่พัก และค่าอาv<br>น. และออกจากห้องพักวันสุด                                                       | จำปึงบประมาณ พ.ศ. 2562<br>กร และ ขอความกรุณานำห<br>ท้ายเวลา 12.00 น.                                                                          | ใดรมาสที่ 1 เพื่อบัน<br>นังสือขออนุมัติเดินท | ทึกข้อมูลในระบบติดตามฯ<br>างไปราชการมอบให้เจ้าหน้าที่ในวันลง  |
| ข้าพัก<br>เหตุ :<br>นานำรายงานผลการด้าเนินง<br>จโครงการรับผิดชอบค่าใช้จ่า<br>มน ,เวลาในการเข้าพัก 14.00<br>เจ้าหน้าที่ : ปรีดา ด้วงรัตน์<br>พท์ : 0886802141 , 0 2628  | านตามแผนปฏิบัติราชการ ประ<br>เยเกียวกับ ค่าที่พัก และค่าอาv<br>พ. และออกจากห้องพักวันสุด<br>5637–9 ต่อ 1109, 1123                               | จำปึงบประมาณ พ.ศ. 2562<br>กร และ ขอความกรุณาน้ำห<br>ท้ายเวลา 12.00 น.                                                                         | ไตรมาสที่ 1 เพื่อบัน<br>นังสือขออนุมัติเดินห | ทึกข้อมูลในระบบดิดตามฯ<br>ทงไปราชการมอบให้เจ้าหน้าที่ในวันลง  |
| ม้าพัก<br>.หตุ :<br>แาน่ารายงานผลการดำเนินง:<br>งโครงการรับผิดชอบค่าใช้ล่า<br>เน ,เวลาในการเข้าพัก 14.00<br>เจ้าหน้าที่ : ปรีดา ด้วงรัตน์<br>พท์ : 0886802141 , 0 2628 | านตามแผนปฏิบัติราชการ ประ<br>เยเกี่ยวกับ ค่าที่พัก และค่าอาง<br>น. และออกจากห้องพักวันสุด<br>5637–9 ต่อ 1109, 1123                              | <ul> <li>มีมีของเพื่อ</li> <li>มีงบประมาณ พ.ศ. 2562</li> <li>กร และ ขอความกรุณาน้าห</li> <li>ท้ายเวลา 12.00 น.</li> </ul>                     | ใดรมาสที่ 1 เพื่อบัน<br>นังสือขออนุมัติเดินข | ทึกข้อมูลในระบบติดตามฯ<br>างไปราชการมอบให้เจ้าหน้าที่ในวันลง  |
| ข้าพัก<br>เหตุ :<br>นานำรายงานผลการดำเนินง:<br>ลโครงการรับผิดชอบค่าใช้จ่า<br>มน ,เวลาในการเข้าพัก 14.00<br>เจ้าหน้าที่ : ปรีดา ด้วงรัตน์<br>พท์ : 0886802141 , 0 2628  | านตามแผนปฏิบัติราชการ ประ<br>ยเกี่ยวกับ คำที่พัก และค่าอาง<br>' น. และออกจากห้องพักวันสุด<br>5637–9 ต่อ 1109, 1123                              | <ul> <li>มันเออกทอ</li> <li>ม่าปีงบประมาณ พ.ศ. 2562</li> <li>กร และ ขอความครุณาน้าห</li> <li>ท้ายเวลา 12.00 น.</li> </ul>                     | ใตรมาสที่ 1 เพื่อบัน<br>นังสือขออนุมัติเดินข | ทึกข้อมูลในระบบดิดตามฯ<br>างไปราชการมอบให้เจ้าหน้าที่ในวันลง  |
| ข้าพัก<br>เหตุ :<br>มานำรายงานผลการด้าเนินง:<br>ลโครงการรับผิดชอบค่าใช้ล่า<br>มน ,เวลาในการเข้าพัก 14.00<br>เจ้าหน้าที่ : ปรีดา ด้วงรัตน์<br>พท์ : 0886802141 , 0 2628 | านตามแผนปฏิบัติราชการ ประ<br>เยเกี่ยวกับ คำที่พัก และค่าอาง<br>1 น. และออกจากห้องพักวันสุด<br>5637–9 ต่อ 1109, 1123<br>5637 มีเมื่อบันทึกข้อมูล | <ul> <li>มันของเพีย</li> <li>มันของเพีย</li> <li>ม่างี่งบุประมาณ พ.ศ. 2562</li> <li>เกร ขอความครุณาน้าห</li> <li>ท้ายเวลา 12.00 น.</li> </ul> | ไตรมาสที่ 1 เพื่อบัน<br>นังสือขออนุมัติเดินข | ทึกข้อมูลในระบบดิดตามฯ<br>าางไปราชการมอบให้เจ้าหน้าที่ในวันลง |

# 2. สำหรับผู้รับผิดชอบโครงการ

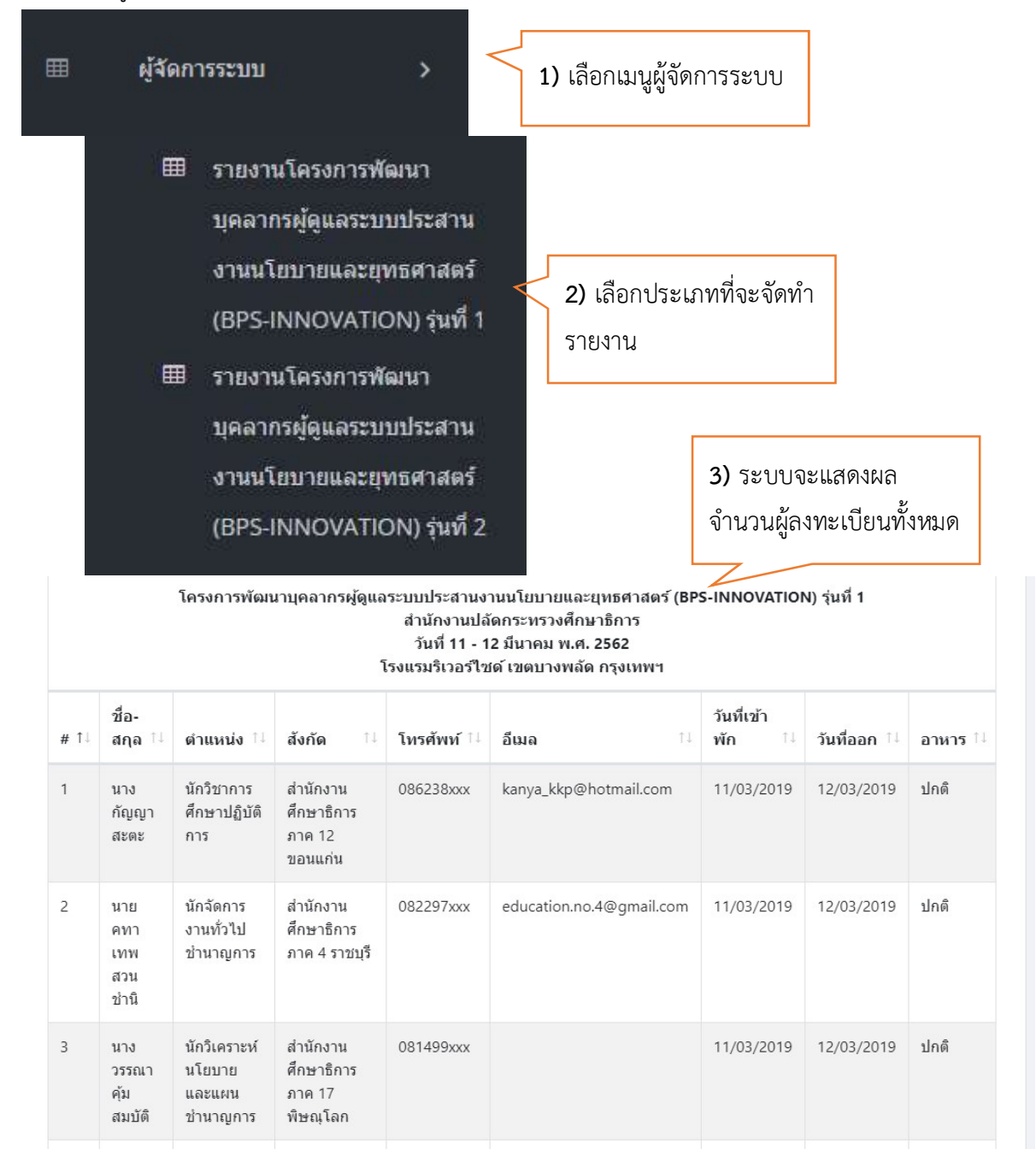

- 4. ผู้รับผิดชอบโครงการสามารถจัดพิมพ์รายงานได้ 2 ประเภท คือ
  - 1) เอกสารลงทะเบียน
  - 2) เอกสารแจ้งโรงแรม

| รายงานการส่งแบบตอบรับ โครงการพัฒนาบุค | <b>เลากรผู้ดูแลระบบประสาน</b> ง                            | านนโยบายและยุทธศาสตร์ (BPS-II        | NNOVATION) รุ่นที่ 1 |
|---------------------------------------|------------------------------------------------------------|--------------------------------------|----------------------|
|                                       | 🕰 เอกสารลงทะเบียน                                          | 🕹 เอกสารแจ้งโรงแรม                   |                      |
|                                       |                                                            |                                      | 1                    |
|                                       | <ol> <li>4) เลือกประเภทเอก<br/>ระบบอะส่งออกเป็น</li> </ol> | าสารที่จะดาวน์โหลด โดย<br>Excel file |                      |
|                                       | าร กกุลรุยุง คุณ ๆ ก                                       |                                      |                      |

#### ระบบประสานงานนโยบายและยุทธศาสตร์ (Coordinate Module)

### ประโยชน์ที่คาดว่าจะได้รับ

 ระบบนี้เป็นระบบที่สำนักนโยบายและยุทธศาสตร์ สำนักงานปลัดกระทรวงศึกษาธิการพัฒนาขึ้น เพื่อแก้ไขปัญหา การรับ-ส่ง หนังสือราชการ หรือเอกสารใด ๆ ระหว่างสำนักนโยบายและยุทธศาสตร์ กับหน่วยงาน ในส่วนกลาง กลุ่มยุทธศาสตร์การศึกษา ในสำนักงานศึกษาธิการภาค และกลุ่มนโยบายและแผนในสำนักงานศึกษา จังหวัด เท่านั้น

2. ผู้ใช้งานระบบฯ จะประกอบด้วย

1) บุคลากรในสำนักนโยบายและยุทธศาสตร์ สำนักงานปลัดกระทรวงศึกษาธิการ

2) เจ้าหน้าที่ผู้รับผิดชอบที่ได้รับมอบหมายในส่วนกลาง

3) เจ้าหน้าที่ผู้รับผิดชอบที่ได้รับมอบหมายในกลุ่มยุทธศาสตร์การศึกษาของสำนักงานศึกษาธิการ

ภาค

4) เจ้าหน้าที่ผู้รับผิดชอบที่ได้รับมอบหมายในกลุ่มนโยบายและแผนของสำนักงานศึกษาธิการจังหวัด

3. สำนักนโยบายและยุทธศาสตร์ สำนักงานปลัดกระทรวงศึกษาธิการจะเริ่มใช้งานระบบฯ ในวันที่ 1 เมษายน 2562

4. สำนักนโยบายและยุทธศาสตร์ สำนักงานปลัดกระทรวงศึกษาธิการจะส่งหนังสือราชการ/เอกสาร ทาง ระบบสนับสนุนนโยบายและยุทธศาสตร์ สำนักงานปลัดกระทรวงศึกษาธิการ (Bureau of Policy and Strategy Innovation : BPSI) เท่านั้น

5. สำนักนโยบายและยุทธศาสตร์ สำนักงานปลัดกระทรวงศึกษาธิการจะไม่มีการส่งเอกสารทางไปรษณีย์ เมื่อมีการส่งผ่านระบบเรียบร้อยแล้ว ยกเว้นกรณีจำเป็น

# ระบบประสานงานนโยบายและยุทธศาสตร์

| 1) ระบบรับหนังสือ                    |                    |
|--------------------------------------|--------------------|
| BPSInnovation                        |                    |
| ● ออนใลน์   Online                   | 希 หน้าหลัก         |
| เมนุพลัก                             |                    |
| 🖵 ประสานงานแผนฯ 📃 1)                 | ลือกประสานงานแผนๆ  |
| <u>lul</u> ฐานข้อมูลกลางด้านการศึกษา |                    |
| ¢° จัดการระบบ                        |                    |
| ความช่วยเหลือ                        |                    |
| 🧧 คู่มือการใช้งาน                    |                    |
| • ออนไลน์   Online                   | 🖵 ประสานงานแผนฯ    |
| เมนุหลัก                             |                    |
| 🕷 หน้าหลัก 🛛 กลับระบบหลัก            |                    |
| (1) รับ-ส่งหนังสือ                   | เลือกประสานงานแผนฯ |
| ความช่วยเหลือ                        |                    |
| 🧧 ดู่มือการใช้งาน                    |                    |

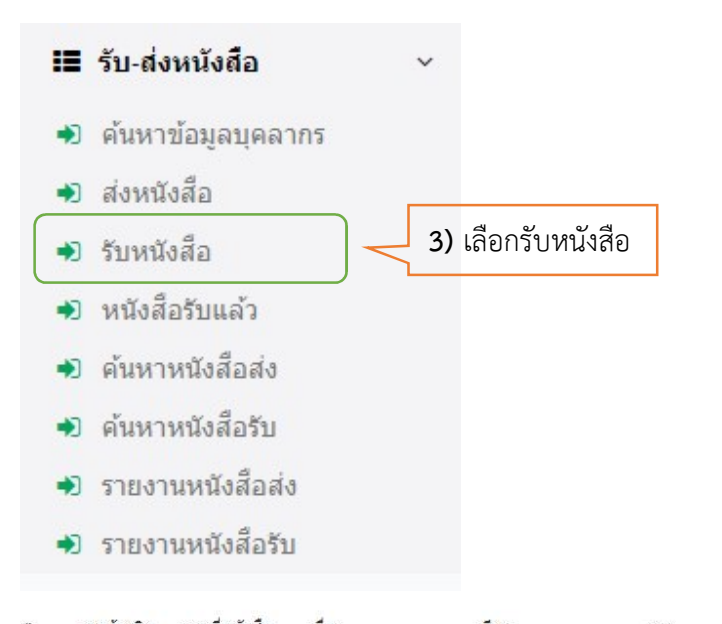

4) เลือก พด์แนบ ตำเน็นการ จำเฟล์ ั

| #   | เลขอางอง | เลขทหนงสอ                                          | เรอง                                                                 | เรยน                                    | จาก                            | สงถง     | สถานะ   | เพลแนบ ดาเนนการ |
|-----|----------|----------------------------------------------------|----------------------------------------------------------------------|-----------------------------------------|--------------------------------|----------|---------|-----------------|
| #10 | 10       | ศธ 0298/3<br>20 ก.ย. 2561                          | เช็ญร่วมเป็นเกียรติใน<br>งานมหกรรมวิชาการครั้ง<br>ที่ 1 ประจำปี 2561 | ศึกษาธิการภาค 12                        | ศึกษาธิการจังหวัด<br>กาฬสินธุ์ | ศธจ.สตุล | รอลงรับ | ขา ไฟล์         |
| #9  | 11       | <b>★★★</b> ด่วนที่สุด<br>ศธ 0208/1<br>20 ก.ย. 2561 | รายงานการใช้จ่ายงบ<br>ประมาณปี 2561                                  | ศึกษาธิการภาค/<br>ศึกษาธิการจังหวัด     | ปสัดกระทรวง<br>ศึกษาธิการ      | ศธจ.สตุล | รอลงรับ | 🗞 1 ไฟล์ 🦲      |
| #8  | 12       | <b>★★★</b> ด่วนที่สุด<br>ศธ 0208/6<br>20 ก.ย. 2561 | <mark>แจ้งจัดสรรงบประมาณ</mark><br>ค่าเข่าบ้านปี 2562                | ศึกษาธิการภาค/<br>ศึกษาธิการจังหวัด     | ปลัดกระทรวง<br>ศึกษาธิการ      | ศธจ.สตุล | รอลงรับ | •               |
| #7  | 13       | ศธ 0208/7<br>20 ก.ย. 2561                          | สำรวจผู้มีสิทธิ์เบิกค่า<br>เช่าบ้านปี 2563                           | ศึกษาธิการภาค/<br>ศึกษาธิการจังหวัด     | ปลัดกระทรวง<br>ศึกษาธิการ      | ศธจ.สตุล | รอลงรับ | ۵               |
| #6  | 14       | พิเศษ<br>20 ก.ย. 2561                              | เชิญร่วมสัมนาแนวทาง<br>การพัฒนาการศึกษา<br>                          | ศึกษาธิการภาค/<br>ศึกษาธิการจังหวัด ทุก | ศึกษาธิการจังหวัด<br>กาฬสินธุ์ | ศธจ.สตุล | รอลงรับ |                 |

|                                                                                                    |                                                                                                    | คู่มีอระบบ BPSI หน้า 16                                                                                                    |
|----------------------------------------------------------------------------------------------------|----------------------------------------------------------------------------------------------------|----------------------------------------------------------------------------------------------------|
| ขอ้างอิง 10<br>ขที่หนังสือ ศธ 0298/3                                                                                                    |                                                                                                    | ขั้นดวามเร็ว : รอลงรับ สถานะ : รอลง                                                                                                  |
| เรื่อง เชิญร่วมเป็นเกียรติในงานมหกร<br>เรียน ศึกษาธิการภาค 12<br>จาก ศึกษาธิการจังหวัดกาพัสินธุ์                                                                                                    | รรมวิชาการครั้งที่ 1 ประจำปี 250                                                                           | 51                                                                                                    |
| เชิญร่วมงานในวันที่ 30 กันยายน 2561 <mark>ณ</mark> ห้องปร                                                                                                    | ะชุมใหญ่ ศาลากลางจังหวัดกาฬสินธุ์                                                                          |                                                                                                    |
| กสารแนบ<br>1 IMG-7957.JPG<br>1 นาย ศาสตรา ดอนโอฟ้าร   นักวิชาการคอมพิวเ<br>1 20 ก.ย. 2561 : 16:04                                                                                                    | เมื่อกสารแนบ คลิ๊ก<br>                                                                                     | <ol> <li>6) กรณีลงรับ เลือกรับหนังสือ</li> <li>7) กรณีคืนเรื่อง เลือกคืนเรื่อง</li> <li>8) กรณียุติเรื่อง เลือกยุติเรื่อง</li> </ol> |
|                                                                                                    |                                                                                                    |                                                                                                    |
| ก้านสำหรับลงความเห็น                                                                                                    |                                                                                                    | <ul> <li>รับหนังสือ * คืนเรื่อง</li> <li>ยุติเรื่อง</li> </ul>                                                                       |
| ไวนสำหรับลงความเห็น<br>2) รายงานหนังสือรับ<br>รายงานหนังสือรับ<br>เ≩รายงานหนังสือรับ                                                                                                    |                                                                                                    | <ul> <li>มหนังสือ</li> <li>คืนเรื่อง</li> <li>มี ยุติเรื่อง</li> </ul>                                                               |
| <ol> <li>รายงานหนังสือรับ</li> <li>รายงานหนังสือรับ</li> <li>รายงานหนังสือรับ</li> </ol>                                                                                                    |                                                                                                    | รับหนังสือ ที่แรื่อง                                                                                                    |
| <ul> <li>รายงานหนังสือรับ</li> <li>รายงานหนังสือรับ</li> <li>รายงานหนังสือรับ</li> <li>ระดับการสร้างรายงาน</li> <li>บุคคลต่าเนินการ</li> </ul>                                                                                                    | 1) เลือกระดับการส                                                                                          | รับหนังสือ × คืนเรื่อง                                                                                                    |
| <ul> <li>รายงานหนังสือรับ</li> <li>รายงานหนังสือรับ</li> <li>รายงานหนังสือรับ</li> <li>ระดับการสร้างรายงาน         <ul> <li>บุคคลตำเนินการ             <ul> <li>บุคคลตำเนินการ</li> <lu> </lu></ul> </li> </ul> </li> </ul>                                                                                        | 1) เลือกระดับการส <sup>ะ</sup><br>-บุคคล                                                                   | รับหนังสือ × คืนเรื่อง สิ ยุติเรื่อง × รั<br>รักงรายงาน                                                                              |
| <ul> <li>รายงานหนังสือรับ</li> <li>รายงานหนังสือรับ</li> <li>รายงานหนังสือรับ</li> <li>รายงานหนังสือรับ</li> <li>รายงานหนังสือรับ</li> <li>รายงานหนังสือรับ</li> </ul>                                                                                                    | 1) เลือกระดับการส <sup>ะ</sup><br>-บุคคล<br>-สารบรรณหน่                                                    | รับหนังสือ × คืนเรื่อง สิ ยุติเรื่อง ×                                                                                               |
| <ul> <li>2) รายงานหนังสือรับ</li> <li>รายงานหนังสือรับ</li> <li>รายงานหนังสือรับ</li> <li>รายงานหนังสือรับ</li> <li>ระดับการสร้างรายงาน</li> <li>บุคคลศาเนินการ</li> <li>บุคคล</li> <li>สารบรรณหน่วยงาน</li> <li>รับสงหนังสือราชการ</li> </ul>                                                                     | 1) เลือกระดับการส <sup>ะ</sup><br>-บุคคล<br>-สารบรรณหน่                                                    | รับหนังสือ × คืนเรื่อง                                                                                                    |
| <ul> <li>รายงานหนังสือรับ</li> <li>รายงานหนังสือรับ</li> <li>รายงานหนังสือรับ</li> <li>รายงานหนังสือรับ</li> <li>รายงานหนังสือรับ</li> <li>ระดับการสร้างรายงาน</li> <li>บุคคล</li> <li>มุคคล</li> <li>สารบรรณหน่วยงาน</li> <li>รับสงหนังสือราชการ</li> <li>ลงรันที</li> <li>17/10/2561</li> </ul>                  | 1) เลือกระดับการส <sup>ะ</sup><br>-บุคคล<br>-สารบรรณหน่                                                    | รับหนังสือ × คืนเรื่อง                                                                                                    |
| <ul> <li>รายงานหนังสือรับ</li> <li>รายงานหนังสือรับ</li> <li>รายงานหนังสือรับ</li> <li>รายงานหนังสือรับ</li> <li>รายงานหนังสือรับ</li> <li>รายงานหนังสือรับ</li> <li>บุคคลต่าเนินการ</li> <li>บุคคล</li> <li>สารบรรณหน่วยงาน</li> <li>รับสงหนังสือราชการ</li> <li>ลงรันที่</li> <li>17/10/2561</li> </ul>          | 1) เลือกระดับการสร้<br>-บุคคล<br>-สารบรรณหน่<br>ถึงวันที่ 17/                                              | รับหนังสือ × คืนเรื่อง                                                                                                    |
| ถ่วนสำหรับองความเห็น 2) รายงานหนังสือรับ รายงานหนังสือรับ รายงานหนังสือรับ รายงานหนังสือรับ รายงานหนังสือรับ มุคคอสาเนินการ มุคคอสาเนินการ มุคคอ สารบรรณหน่วยงาน รับส่งหนังสือราชการ องรันที่ 17/10/2561                                                                                                    | 1) เลือกระดับการสร้<br>-บุคคล<br>-สารบรรณหน่<br>ถึงวันที 17/                                               | โมหนังสือ ★ คืนเรื่อง                                                                                                    |
| iวนสำหรับองความเห็น<br>2) รายงานหนังสือรับ<br>รายงานหนังสือรับ<br>⊯รายงานหนังสือรับ<br>×ตับการสร้างรายงาน<br>บุคคอสาเนินการ<br>บุคคอ<br>สารบรรณหน่วยงาน<br>รับส่งหนังสือราชการ<br>องรันท์<br>17/10/2561<br>                                                                                                    | 1) เลือกระดับการสร้<br>-บุคคล<br>-สารบรรณหน่<br>ถึงรันที 17/                                               | โมหนังสือ ★ คืนเรื่อง                                                                                                    |
| <ul> <li>ส่วนสำหรับองความเห็น</li> <li>2) รายงานหนังสือรับ</li> <li>รายงานหนังสือรับ</li> <li>รายงานหนังสือรับ</li> <li>รายงานหนังสือรับ</li> <li>ระดับการสร้างรายงาน</li> <li>บุคคลตำเนินการ</li> <li>บุคคล</li> <li>สารบรรณหน่วยงาน</li> <li>รับสังหนังสือราชการ</li> <li>ลงรันที</li> <li>17/10/2561</li> </ul> | 1) เลือกระดับการสร่<br>-บุคคล<br>-สารบรรณหน่<br>ถึงรันที 17/<br>DF<br>2) เลือกพิมพ์รายงาน                  | ร้างรายงาน<br>วยงาน                                                                                                    |
| <ul> <li>ส่วนสำหรับองความเห็น</li> <li>2) รายงานหนังสือรับ</li> <li>รายงานหนังสือรับ</li> <li>รายงานหนังสือรับ</li> <li>ระดับการสร้างรายงาน         <ul> <li>บุคคลตำเนินการ</li> <li>บุคคล</li> <li>สารบรรณหนังสือราชการ</li> <li>องรันที</li> <li>17/10/2561</li> </ul> </li> </ul>                               | 1) เลือกระดับการสร่<br>-บุคคล<br>-สารบรรณหน่<br>ถึงรันที 17/<br>DF<br>2) เลือกพิมพ์รายงาน<br>-แบบ PDF หรือ | ร้างรายงาน<br>วยงาน                                                                                                    |

# 3) ระบบส่งหนังสือ

| i                | รับ-ส่งเ               | หนังสือ                                                                       |        | ~                  |         |                                    |               |                |                        |
|------------------|------------------------|-------------------------------------------------------------------------------|--------|--------------------|---------|------------------------------------|---------------|----------------|------------------------|
| *                | ค้นหาข                 | ู่เ้อมูลบุค <mark>ลาก</mark> ร                                                | ī      |                    |         |                                    |               |                |                        |
| •                | ส่งหนัง                | เสือ                                                                          |        | 1) เลือกส่งหนังสื  | อ       |                                    |               |                |                        |
| *                | รับหนัง                | สือ                                                                           |        |                    |         |                                    |               |                |                        |
| *                | หนังสือ                | ารับแล้ว                                                                      |        |                    |         |                                    |               |                |                        |
| *                | ค้นหาห                 | หนังสือส่ง                                                                    |        |                    |         |                                    |               |                |                        |
| *                | ด้นหาห                 | หนังสือรับ                                                                    |        |                    |         |                                    |               |                |                        |
| *                | รายงาา                 | แหนังสือส่ง                                                                   |        |                    |         |                                    |               |                |                        |
| +)               | รายงาา                 | แหนังสือรับ                                                                   |        |                    |         |                                    |               |                |                        |
| ➡) ส่งา<br>ฮเรีย | หนังสือ<br>กข้อมูลใหม่ | 🖋 ส่งหนังสือราชการ                                                            |        | 2) เลือกส่งหนังสือ | เราชการ | ศาคันหา                            | ทะเบียนหนังส์ | ไอทั้งหมด ◄    | Q                      |
| # 1              | เลขอ้างอิง             | เลขที่หนังสือ                                                                 | เรื่อง | เรียน              | จาก     | โดย                                | สถานะ         | ไฟล์แนบ        | <mark>ดำเน็นการ</mark> |
| #1               | 42                     | <mark>ตรมศาหมดในวันขึ้</mark><br>หนังสือส่งภายนอก<br>ปกติ<br><br>17 ด.ค. 2561 | test   | นายอนุเดช บูรณวิทเ | ย์ test | นางสาว นพภศร ศรีรักษ์<br> ศรจ.สดูล | ดึงเรื่องกลับ | <b>®</b> 1ไฟล์ |                        |

| ช่นความเร็ว        | 🖲 ปกติ 🛛 🖈 ดวน 🔍 🛪 สิตวนมาก 🔍 🛪 🛣 ดวนที่สุด                  | 3) เลือกชั้นความเร็ว      | 4) เลือกทะเบียนหนังสื |
|--------------------|--------------------------------------------------------------|---------------------------|-----------------------|
| หะเบียนหนังสือ     | หนังสือส่งภายนอก                                             |                           |                       |
| เลขที่หนังสือ      | ส่วนสำหรับเลขาที่หนังสือ                                     | 5) เสขททนงสย              | <b>b)</b> านทสง       |
| เรื่อง             | ส่วนสำหรับพิมพ์ชื่อเรื่อง                                    | 7) เรื่อง                 | 8) เรียน              |
| เรียน              | นายอนุเดช บูรณวิทย์                                          | ,                         | -,                    |
| 970                | test                                                         | <b>9)</b> จาก             | 10) ใส่รายละเอียด     |
| รายละเอียด         | ส่วนสำหรับพื้มพ่งาอละเอือด                                   | 11) กรณีใส่วันที่ต้องดำ   | าเนินการให้เสร็จ      |
|                    |                                                              | 12) เอกสารแบบ เลือย       | าไฟล์ คลิ๊ก           |
| ภายในวันที่(ถ้ามี) | 🛗 ระบุวันที่ต้องดำเนินการให้แล้วเสร็จตามก่าหนด               | 12 601161 1 8 66 10 66101 |                       |
| สิ่งที่ส่งมาด้วย   | เลือกไฟล์ ไม่ได้เลือกไฟล์ได 🥒 เพิ่มข่องรับเอกสาร             | Duffusio Hunon            | tor                   |
| ทำรายการโดย        | © นางสาวนพอศรศรีรักษ์∣นักวิเคราะที่นโบบายและแผน<br>®ศธา.สอูล | (พมษองวบเอกล              | 61 P                  |
|                    |                                                              | 12) ເລືອດທຳຮາຍຄາຮໂຜ       | 11) 25                |

#### 4) รายงานหนังสือส่ง

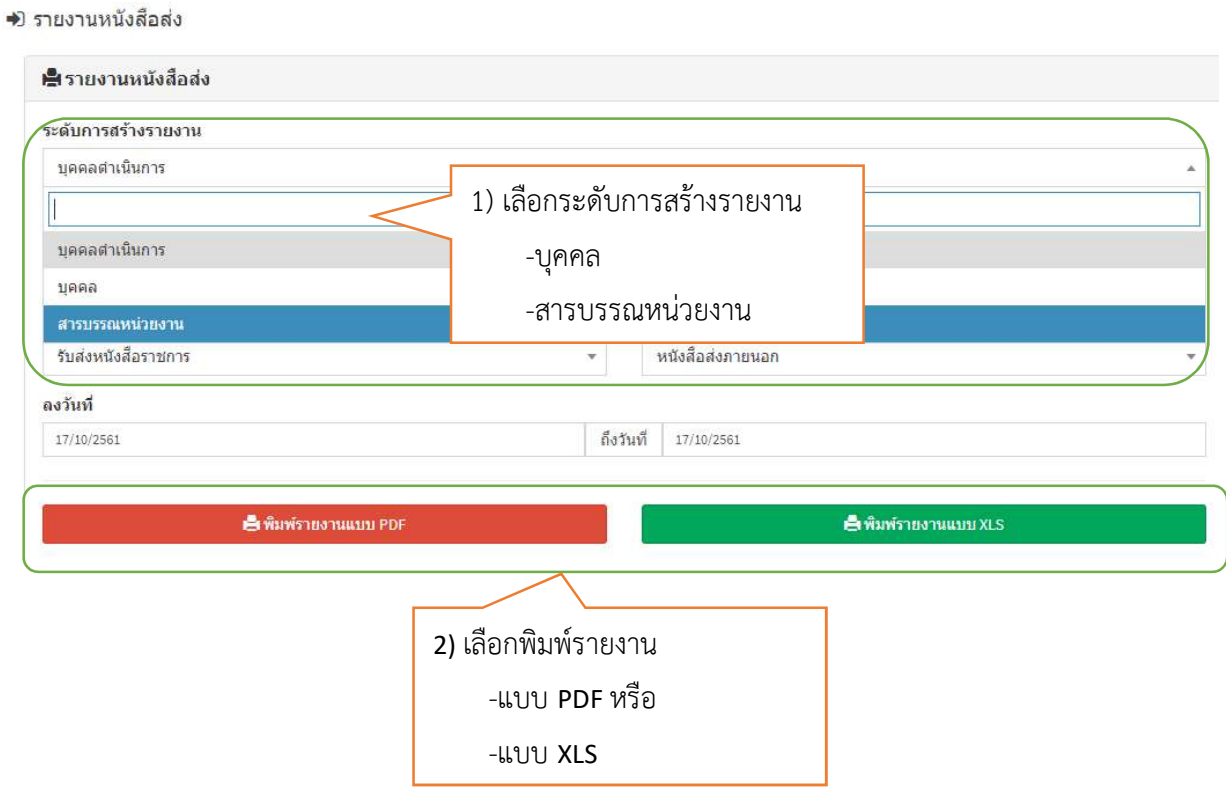

สำนักงานปลัดกระทรวงศึกษาธิการ

อขอระบบ DDCI หน้า 19

คู่มือระบบ BPSI หน้า 19